# VALUESTAR はじめにお読みください

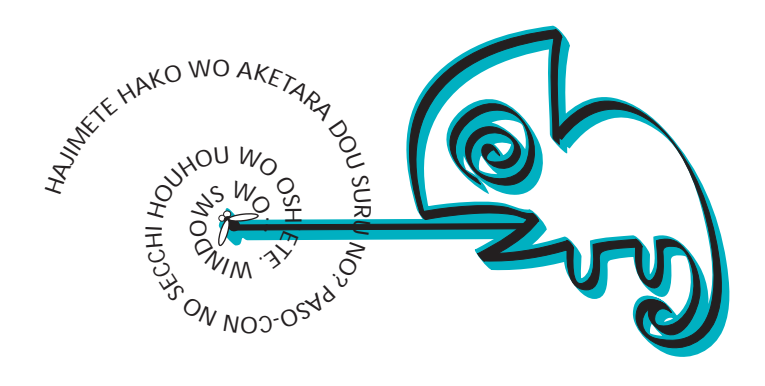

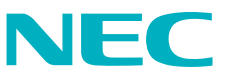

Microsoft、MS、MS-DOS、Windows、Outlook、BookshelfおよびWindowsのロゴは、米国Microsoft Corporationの米国およびその他の国における商標または登録商標です。

VirusScanは米国法人Network Associates, Inc.またはその関係会社の米国またはその他の国における登録 商標です。

PS/2は、IBMが所有している商標です。

AMD、AMDロゴ、AMD Athlon、3DNow!、ならびにその組み合わせは、Advanced Micro Devices, Inc.の商 標です。

@niftyはニフティ(株)の商標です。

アメリカ・オンラインおよびAOLはAOLの登録商標です。

ODN(Open Data Network)は日本テレコム(株)の登録商標です。

DIONは株式会社ディーディーアイ(KDDI)の登録商標です。

BIGLOBE、BIGLOBEサインアップナビ、BIGLOBEかんたん接続ナビは日本電気株式会社の登録商標です。 その他、本マニュアルに記載されている会社名、商品名は各社の商標、または登録商標です。

©NEC Corporation 2000 日本電気株式会社の許可なく複製、改変などを行うことはできません。

## はじめに

お買い上げいただき、まことにありがとうございます。 梱包箱を開けたら、まず本書の手順通りに操作してください。 なお、本書にはこのパソコンを安全にお使いいただくための情報も記載 されています。必要なときすぐに参照できるよう、お手元に保管してく ださい。

2000年 9月 初版

| 操作の流れ | 1 | 安全にお使いいただくために2<br>このパソコンを安全にお使いいただくための情報が記載されています。                            |
|-------|---|-------------------------------------------------------------------------------|
|       | 2 | 添付品の確認と設置8<br>不足しているものや、破損しているものがないかを最初に確認して設置します。                            |
|       | 3 | 添付品の接続12<br>パソコン本体にキーボード、ディスプレイ、スピーカなどを接続します。                                 |
|       | 4 | Windowsのセットアップ18<br>はじめてこのパソコンの電源を入れるときには、自分の名前などを登録して、<br>Windowsをセットアップします。 |
|       | 5 | お客様登録を行う24<br>パソコンが使えるようになったら「お客様登録」を行ってください。                                 |
|       | 6 | パソコンのプログラムやデータを守る25<br>このパソコンのプログラムやデータを守るための情報が記載されています。                     |
|       | 7 | <b>インターネットに</b> 接続する26<br>インターネットサービスプロバイダヘオンラインサインアップします。                    |
|       | 8 | マニュアルの利用方法35<br>このパソコンに添付されているマニュアルの利用方法について説明しています。                          |

本書に記載のイラストや画面はモデルにより多少異なります。

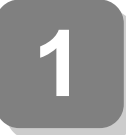

安全にお使いいただくために

- ・注意事項を守って製品をご使用ください。
- このマニュアルは、必要なときすぐに参照できるよう、お手元に 保管してください。

このマニュアルでは、製品を安全にお使いいただくための注意事項を次 のように記載しています。

注意事項を守っていただけない場合、どの程度の影響があるかを表して います。

| ⚠警告 | 人が死亡または重傷を負う可能性が想定される内容を示します。                      |  |  |  |
|-----|----------------------------------------------------|--|--|--|
| ⚠注意 | 人が傷害を負う可能性が想定される内容、および、物<br>的損害のみの発生が想定される内容を示します。 |  |  |  |

注意事項を守っていただけない場合、発生が想定される障害または事故 の内容を表しています。

| <b>永</b><br>発火注意 | 発煙または発火の可<br>能性が想定される内<br>容を示します。 | したが注意 | けがを負う可能性が<br>想定される内容を示<br>します。    |
|------------------|-----------------------------------|-------|-----------------------------------|
| 感電注意             | 感電の可能性が想定<br>される内容を示しま<br>す。      | 高温注意  | 高温による障害の可<br>能性が想定されるこ<br>とを示します。 |

## 使用上の注意

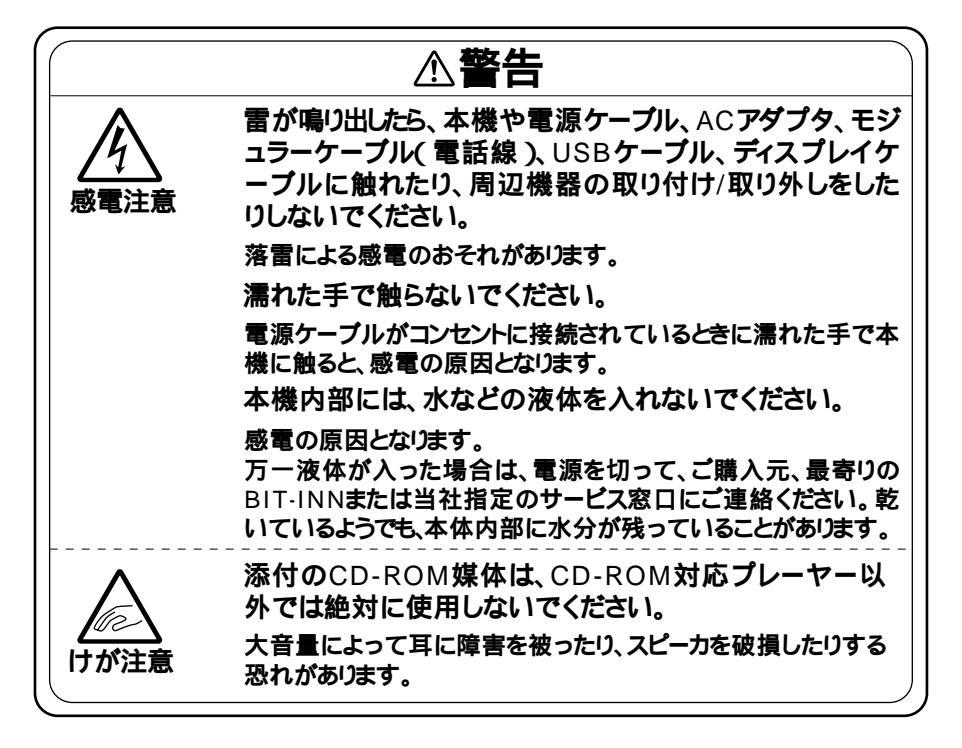

|      | <b><u>∧</u>注意</b>                                                                                                    |
|------|----------------------------------------------------------------------------------------------------|
| 発火注意 | 本機内部に異物を入れないでください。<br>本機内部に金属類や燃えやすいものなどの異物が入ると、回路<br>がショートして火災の原因となります。<br>電源ケーブル、ACアダプタのプラグにほこりがたまった<br>ままの状態で本機を使用しないでください。<br>電源ケーブル、ACアダプタのプラグにほこりがたまったまま長<br>い間清掃しないと、プラグのピンの間で放電(トラッキング現象)<br>が起こり、火災の原因となります。<br>電源ケーブルを抜くときは、必ずプラグ部分を持って抜<br>いてください。<br>ケーブルを引っ張って抜くと、断線して火災の原因となります。 |

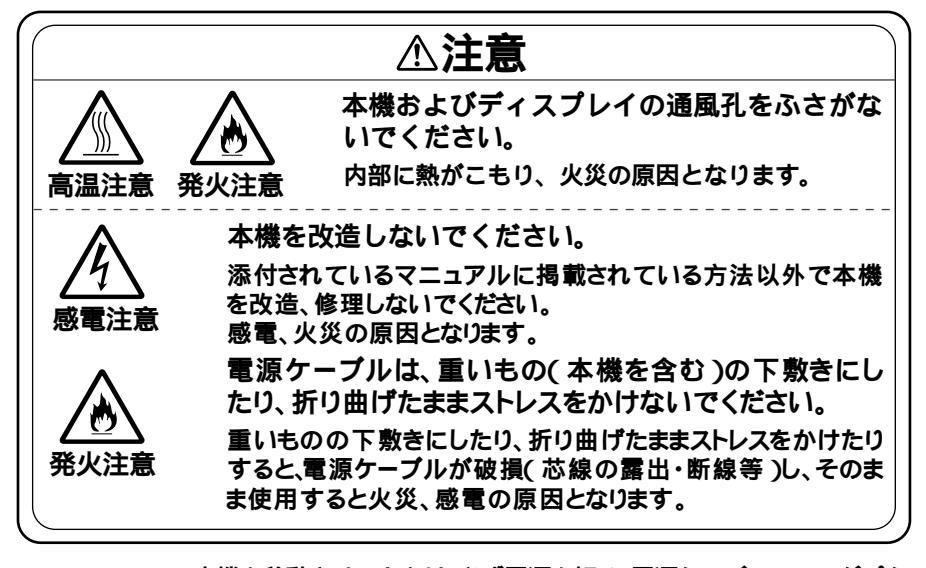

- 本機を移動させるときは、必ず電源を切り、電源ケーブル、ACアダプタのプラグをコンセントから抜いてください。
   電源を入れたままで移動させると、本体内部のハードディスクなどの 故障の原因となります。
- 本機を移動させるときは、フロッピーディスクやCD-ROMなどを取り 出してください。
   本機の故障や、フロッピーディスク、CD-ROMなどの破損の原因となります。
- 汚れたフロッピーディスクやCD-ROMは使用しないでください。
   砂やほこり、水などの液体をかぶったフロッピーディスクやCD-ROM などを使用すると、故障の原因となります。
- ・長期間使用しないときは、電源ケーブル、ACアダプタのプラグをコン セントから抜いてください。
   旅行などで長期間お使いにならないときは、安全のため、電源ケーブル のプラグをコンセントから抜いてください。
- ゴムやビニール製品などを、本機に長時間接触させたままにしないでください。
   本機にビニール袋をかぶせたり、本機の上に輪ゴムなどを置いたままにしないでください。本機の表面が変質する原因となります。
- 本機のそばで、飲食、喫煙しないでください。
   飲食物やタパコの灰が本体内部やキーボード内部に入ると、故障の原因となります。また、タパコの灰がフロッピーディスクなどに付着すると、データの読み書きができなくなったり、フロッピーディスクドライプなどの故障の原因となります。

・故障や異常の場合の対処について
 本機が故障や異常を起こした場合には、次のようにして対処してください。

 ・本機から煙がでたり、異臭がしたりする
 ・本機が、手で触れられないほど熱い
 ・本機から、異常な音がする
 ・その他、本体および本体に接続されたケーブル類に、目に見える異常が 生じたとき
 すぐに電源を切り、電源ケーブル、ACアダプタのプラグをコンセントから抜い てください。

電源が切れないときには、そのまま電源ケーブルのプラグをコンセントから抜いてください。

ご購入元、最寄りのBIT-INN、または当社指定のサービス窓口にご相談ください。

### 健康のために

パソコンを使った作業では、長時間同じ姿勢になりやすいため、他の一般 事務作業にくらべて次のような症状がおこりやすいと言われています。

- ・眼が疲れたり、重く感じる
- ものがぼやけて見える
- ・疲れやすい

このような症状の感じ方は、作業時間や状況などにより個人差が大きい と言われています。

次のことを心がけるようにしましょう。

- ・1時間の作業につき10~15分の休息時間をとる
- 休息時には、軽い体操をするなど、気分転換をはかる

万一、疲労が翌日まで残るような場合は、早めに医師に相談してくださ い。 良い作業姿勢をとりましょう

パソコンを使用する際の良い姿勢は、余分な力が入らない、リラックス できる姿勢と言われています。

- ・背もたれに背中が支えられるよう背すじを伸ばして椅子に座る。
- ・ 両手を床とほぼ平行にキーボードに置く。
- ・
   画面を目の高さより低くし、視線がやや下向きになるようにする。

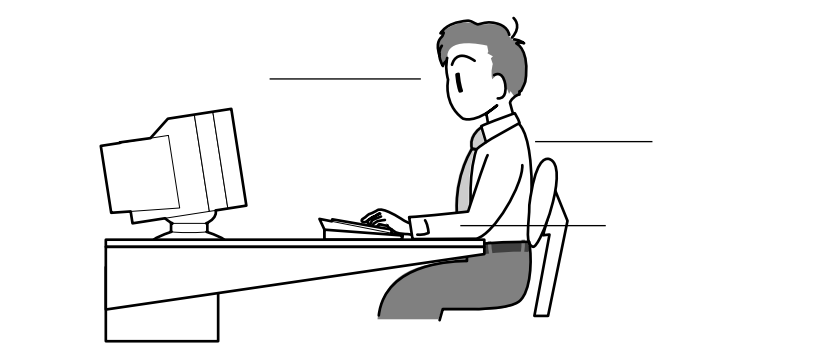

機器をこまめに調節しましょう

機器の調節ができる場合は、使いやすい状態にこまめに調節してくだ さい。

ディスプレイの角度調節

本機にセットのディスプレイは、上下、左右の角度調節ができるように なっています。まぶしい光が画面に映り込むのを防いだり、表示内容を 見やすくするために、ディスプレイの角度を調節することは大変重要 です。

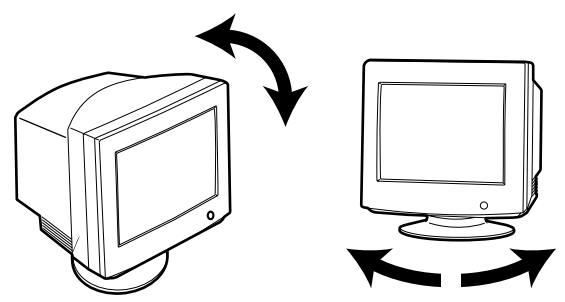

画面の輝度(明るさ)・コントラスト調節 個人差、周囲の明るさなどによって、画面の最適な輝度・コントラスト は異なります。そのため、画面の輝度・コントラストは、状況に応じて見 やすいようにこまめに調節することが必要です。 詳しくは、ディスプレイのマニュアルをご覧ください。

キーボードの角度調節

本機のキーボードは、角度調節ができるようになっています。好みに よって、入力しやすいようにキーボードの角度を変えることは、肩や腕 への負担を軽減するのに大変有効です。

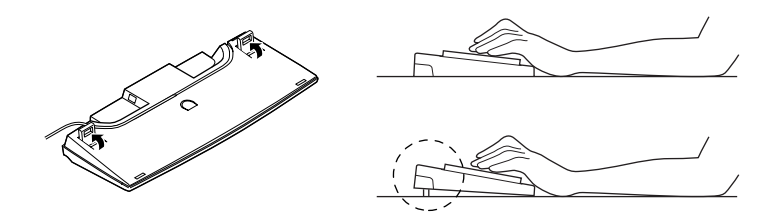

### 機器を清掃しましょう

ディスプレイの画面は、ほこりなどで汚れると表示内容が見にくくな る原因となりますので、定期的に清掃する必要があります。

静電気に注意してください

静電気は、本機の故障の原因となることがあります。静電気による損傷 を防ぐため、次のことに注意してください。

- アース線を必ず接続してください。アース線の接続のしかたは、
   「 3 添付品の接続」をご覧ください。
- CPUなどの電子部品は、静電気によって破損することがあります。部品に触れる前に、身近な金属(アルミサッシやドアノブなど) に手を触れて、身体の静電気を取り除くようにしてください。

本機のお手入れ

本機のお手入れの方法については、『活用ガイド』の「PART7 付録」の 「本機のお手入れ」をご覧ください。

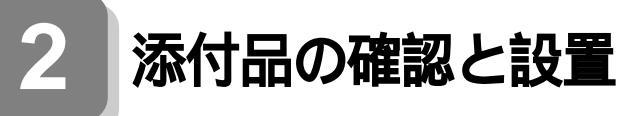

## 添付品を確認する

梱包箱を開けたら、まず添付品が揃っているかどうか、このチェックリス トを見ながら確認してください。万一、添付品が足りない場合や破損して いた場合は、すぐにご購入元にご連絡ください。

下記の他にも添付品が入っている場合があります。

1 箱の中身を確認する

保証書

(本体梱包箱に貼り付けられています)

保証書は、ご購入元で所定事項をご記入の上、お受け取りになり、 保管してください。保証期間中に万一故障した場合は、保証書 記載内容にもとづいて修理いたします。保証期間後の修理に ついては、ご購入元にご相談ください。修理によって機能が維 持できる場合は、お客様のご要望により有償修理いたします。 詳しくは、保証書をご覧ください。

はじめにお読みください(このマニュアルです)

本体

添付品収納箱

キーボード

スピーカセットの収納箱

② 添付品収納箱の中身を確認する

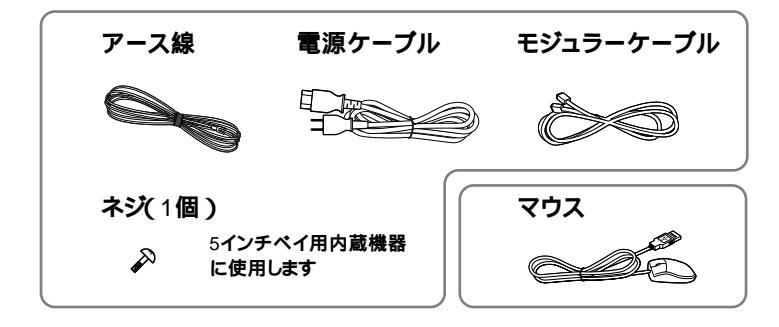

| マニュアル |  |
|-------|--|
|-------|--|

ソフトウェアのご使用条件 (箱の中身を確認後必ずお読みください) ソフトウェア使用条件適用一覧 (箱の中身を確認後必ずお読みください)

お客様登録申込書 活用ガイド 121wareガイドブック お客様登録ガイド

Microsoft® Windows® Me クイックスタートガイド Microsoft® ユーザーカード

(初めてでもラクラク!)今すぐ始められる インターネット&メール @nifty入会シート BIGLOBEすぐできるインターネット BIGLOBEインターネットスタートブック ODNパンフレット KDDI(DION)さあ はじめましょうインターネット ザ・プロバイダ、インフォスフィア

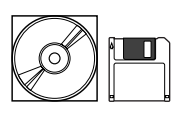

システムインストールディスク(FD) バックアップCD-ROM アプリケーションCD-ROM

Micr Micr

Office 2000 モデルのみの添付品

Microsoft® Office 2000 Personal パッケージ

「Microsoft Word 2000」、「Microsoft Excel 2000」、「Microsoft Outlook® 2000」、「Microsoft / Shogakukan Bookshelf® Basic」、 「Microsoft Office 2000 Personal活用ガイト」(添付)

3 スピーカセットの収納箱の中身を確認する

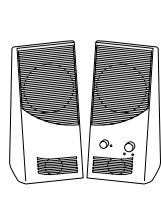

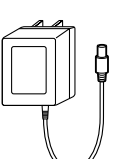

ACアダプタ

④ ディスプレイの箱の中身については、ディスプレイに添付の説 明書で確認する

| ゚ニュアル |
|-------|
|       |

電源ケーブル 保証書

9

### ⑤本体の背面にある型番、製造番号と保証書の型番、製造番号が 一致していることを確認する

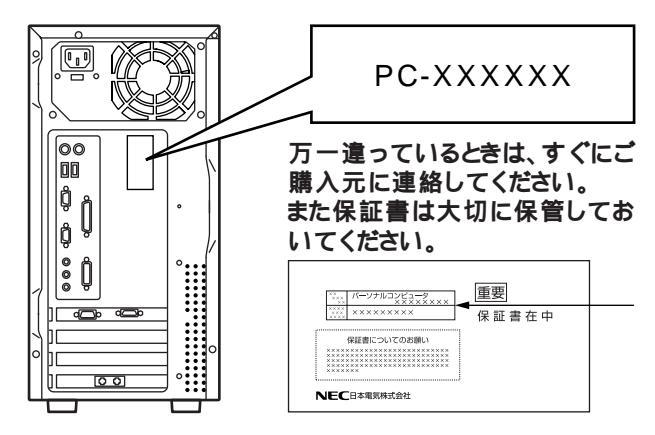

## 設置場所を決める

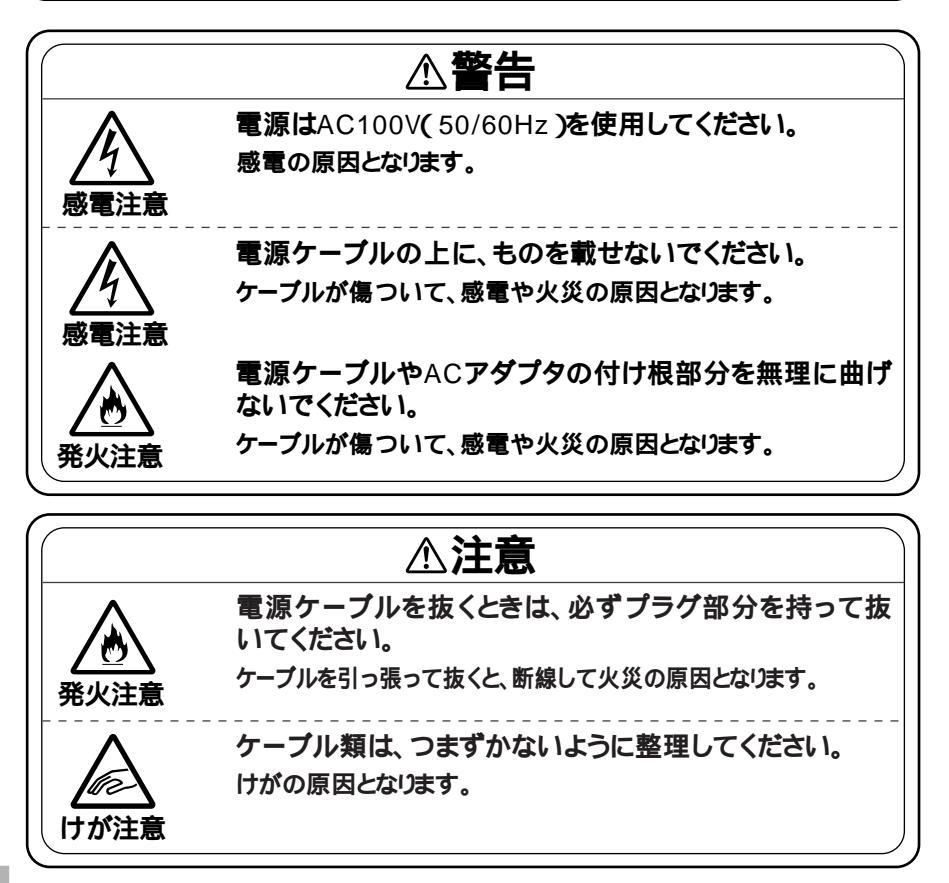

設置に適した場所は次のような場所です。 屋内 温度10 ~35 湿度20%~80%

(ただし結露しないこと)

平らで十分な強度があり、落下のおそれがない

(机の上など)

🗙 設置に適さない場所

次のような場所には設置しないでください。本機の故障や破損の原因と なります。

磁気を発生するもの(扇風機、スピーカなど)や磁気を帯びているもの の近く

直射日光があたる場所

暖房器具の近く

薬品や液体の近く

テレビ、ラジオ、コードレス電話、無線機、他のディスプレイなどの近く 人通りが多くてぶつかる可能性がある場所

ドアの開け閉めで、ドアが当たる場所

ホコリが多い場所

本体背面または側面にある通風孔がふさがる場所

ディスプレイの通風孔がふさがる場所

テレビ、ラジオなどと同じACコンセントを使う場所

設置場所が決まったら.....

設置場所が決まったら、本機を設置します。本機は精密機器ですから、慎 重に取り扱ってください。乱暴な取り扱いをすると、故障や破損の原因と なります。

パソコンの接続部は、背面にまとまっています。

いきなり壁際にパソコン本体を置いてしまうと、うまく接続できません。 机などの裏側に回って接続できるような場所を選んでください。

できるだけ通風孔をふさがないように15cm以上のスペースを確保して ください。キーボードやマウスが余裕を持って操作できる場所も必要です。

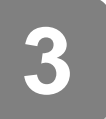

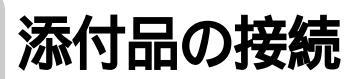

## ⚠注意

本体は縦置きで使用してください。横置きで使用すると、 故障の原因となります。

## パソコンを接続する

1. マウス、キーボードを接続します

● ~ ❷ の順番に接続する

●添付のマウスをキーボードに接続する

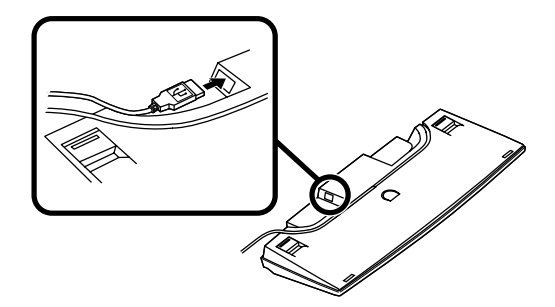

図キーボードを本体のUSBコネクタに接続する

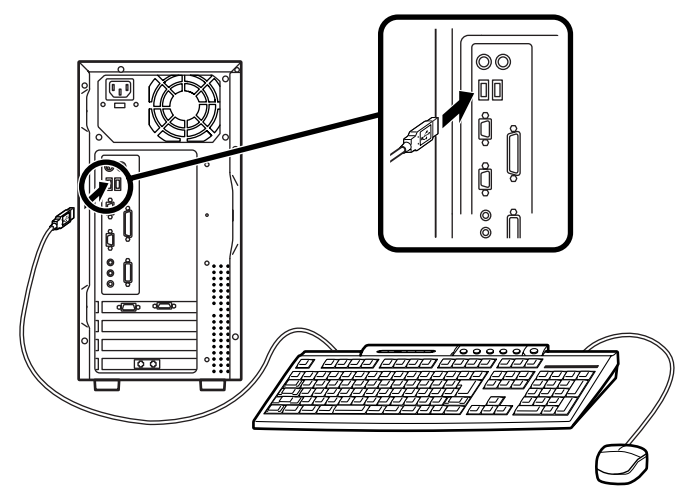

2. ディスプレイを接続します

ディスプレイによって接続方法が異なる場合があります。ディスプレ イのマニュアルを参照して接続してください。

- ~ ❷ の順番に接続する
  - ●ディスプレイの背面につながっているビデオ信号ケーブルのコ ネクタを、本体のアナログRGBコネクタに、アイコン(○)とコ ネクタの形状を確認して接続する
  - ビデオ信号ケーブルのコネクタに付いているネジをしめて、しっ かりネジ止めする

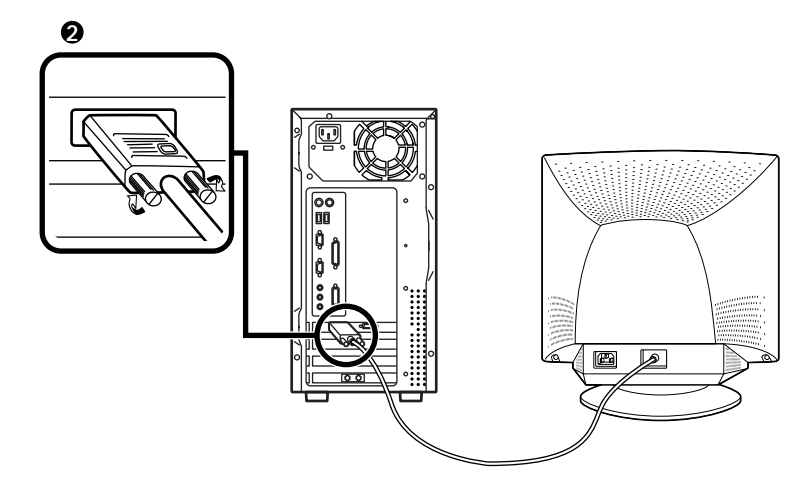

3. スピーカを接続します

● ~ Ø の順番に接続する

①スピーカ(L)のケーブルをスピーカ(R)に接続する

( 🕼 🐡 )に接続する

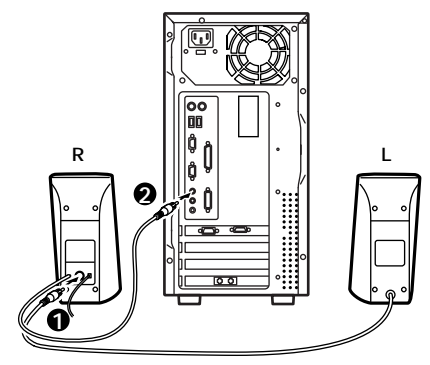

4. モジュラーケーブルを接続します

必要に応じて次の接続を行ってください。

(電話回線に接続する場合は、『活用ガイド』 PART1 本体の構成各部」各部の名称」の「本体背面」と「FAXモデムボード」のイラストをご覧になり、接続前の確認を行ってください。ここでは、壁などのモジュラーコンセントに接続する場合を例に説明します。)

- 電話機につながっているモジュラーケーブルを、壁などのモジュ ラーコンセントから外す
- ②電話機につながっているモジュラーケーブルのプラグを、向きに気 をつけて本体背面の <sup>(2)</sup>の付いたコネクタに差し込み、添付のモ ジュラーケーブルのプラグを、向きに気をつけて、本体背面の、 の 付いたコネクタに差し込む

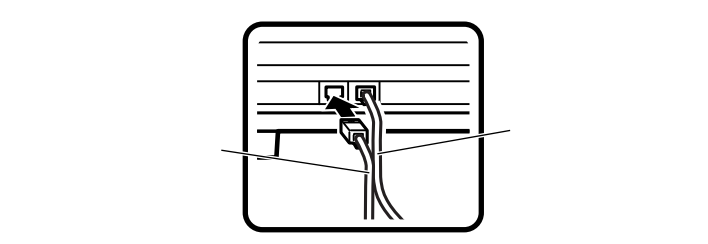

③本体背面の、の付いたコネクタに差し込んだモジュラーケーブルのもう一方のプラグを壁などのモジュラーコンセントに差し込むパソコンを電話回線に接続しても、2線式の電話機はこれまで通り使うことができます。

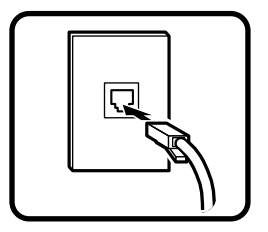

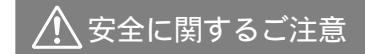

アース端子付きのコンセントがない場合、ご購入元や、お近くの電気店な どにご相談ください。

パソコン用のテーブルタップ等を使う場合は、コンセントとテーブル タップの容量を必ず守ってください。

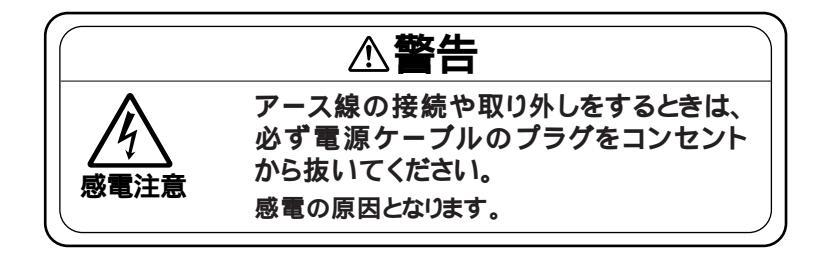

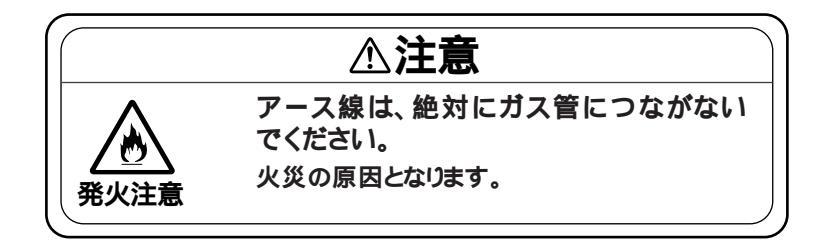

- - アース線は、電話専用のアース端子に接続しないでください。電話に雑音が 入る場合があります。

アース線は、感電を防止するための電線です。本体のアース端子と、コンセントのアース端子をつなくことで、万一漏電した場合の感電を防止する役目を 果たします。安全のために必ず接続してください。

電源ケーブルをコンセントに差し込んだときや、短時間(約10秒以下)に電源 ケーブルをコンセントから抜いたり、差したりすると自動的に本体の電源が入 ってしまう場合があります。その場合は、電源スイッチを4秒以上押し続け、本 体の電源ランプが消えることを確認してください。 次のイラストを見て①~②の順番に接続してください。

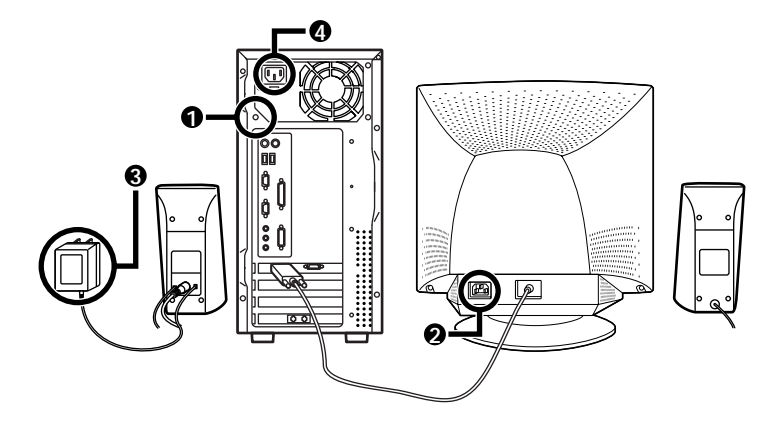

●アース線を接続する

本体のアース端子にアース線をネジ止めする

コンセントのアース端子にアース線を接続する

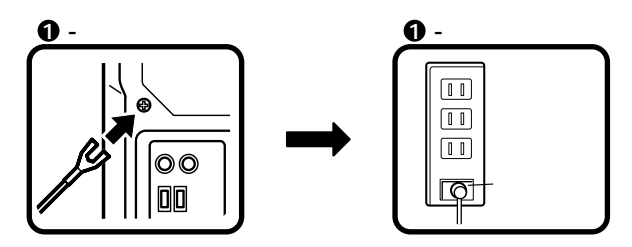

❷ディスプレイの電源ケーブルを接続する

ディスプレイにディスプレイ用電源ケーブルを接続する 電源ケーブルのもう一方のプラグを壁などのコンセントに差 し込む

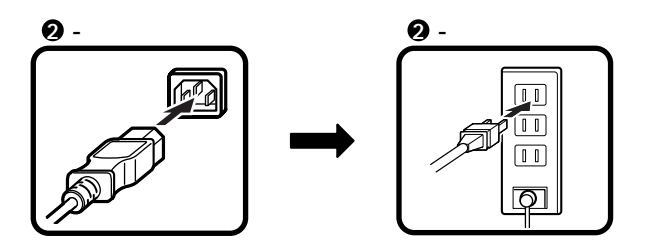

スピーカにACアダプタを接続する

ACアダプタを壁などのコンセントに接続する

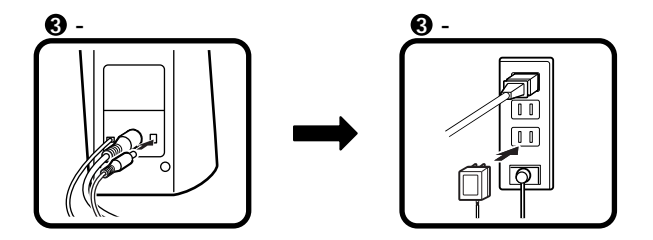

④本体の電源ケーブルを接続する

本体に電源ケーブルを接続する

電源ケーブルのもう一方のプラグを壁などのコンセントに差し込む

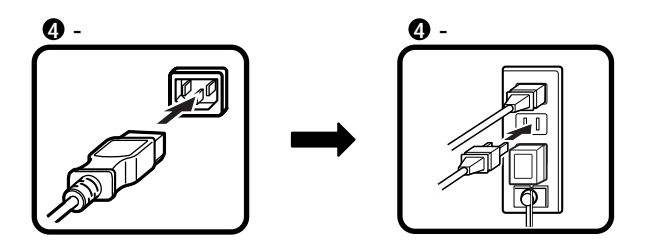

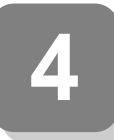

## Windowsのセットアップ

はじめてパソコンの電源を入れるときは、Windowsセットアップの作業 が必要です。この作業には全部で10分程度の時間がかかります。

## セットアップをするときの注意

プリンタやメモリなど、周辺機器は接続しない

この作業が終わるまでは、プリンタや増設メモリなどの取り付けを絶対に行わないでください。これらの周辺機器をパソコンと一緒に購入した場合は、先にWindowsのセットアップ作業を完了させてから、周辺機器に添付のマニュアルを読んで接続や取り付けを行ってください。

途中で電源を切らない

作業の途中では絶対に電源を切らないでください。作業の途中で、電源 スイッチを操作したり電源コードを引き抜いたりすると、故障の原因 になります。途中で画面が止まるように見えることがあっても、故障で はありません。慌てずに手順通り操作してください。

電源を入れる

●~●の順番に電源を入れてください。

● ディスプレイの電源を入れる

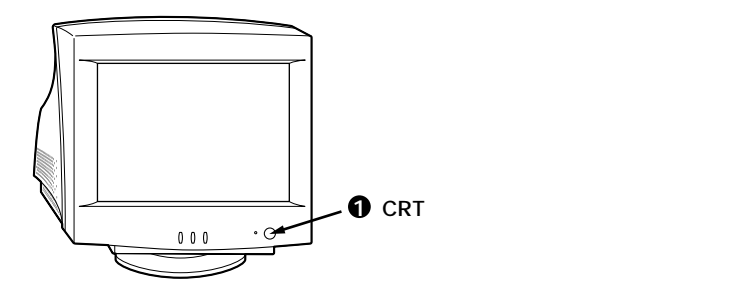

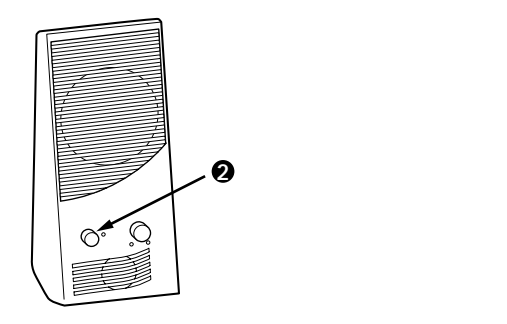

❸本体の電源を入れる

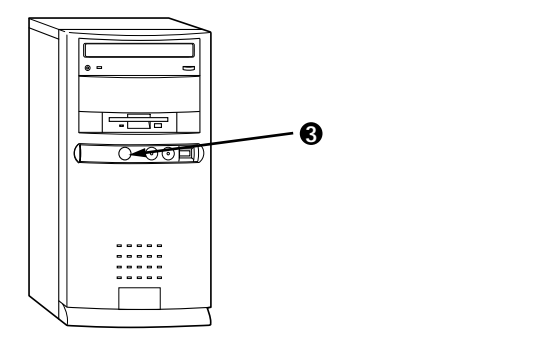

## セットアップの作業手順

- パソコンの電源を入れる
- ❷「Microsoft Windowsへようこそ」の画面が表示されたら、「次へ」 ボタンをクリック

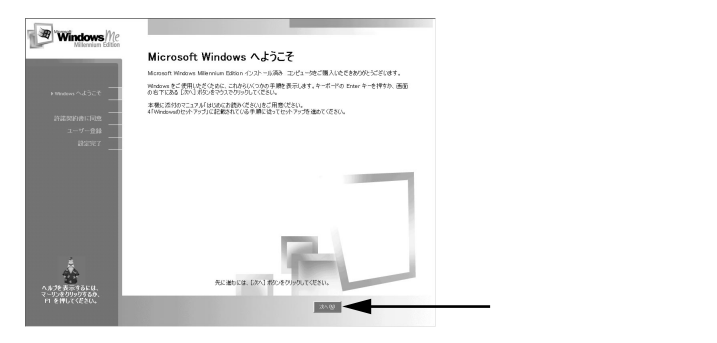

| Windows Me                    |                                                                                                    | •                |
|-------------------------------|----------------------------------------------------------------------------------------------------|------------------|
| Millennium Edition            | 使用計結実約書に同意<br>2002年時時時時間を定定ださい。Windows Millennium Esteon & 使用するには、使用的範疇的事に同意<br>する必要がなす。                                                                                                    |                  |
| ₩938985 へ€3ごで                 | Nicrosoft(イ) Tindees(イ) Tilleonias Editias<br>パーション: 日本語絵<br>建築明に基本の・パース Nation きえるし、する日本、大きちゃ、まま用目<br>著書のようない。イース Nation きえるし、する日本、大きちゃ<br>本語の (人名人名人名人名人名人名人名人名人名人<br>人名人の人名人名人名英人名英人名英人名人名人名人名人<br>人名人の人名人名英人名英人名英人名英人名人名人 |                  |
| ▶許諾契約書は司信息<br>ユーザー登録          | ソフトウェア製品(以下「ホッフトウェア製品」または「ホッフトウ<br>エフ」といいます)と米に入手されたコンピュータ システムあるい) ×                                                                                                    | ▼ をクリックして        |
| #2977 <u></u>                 | C LIEUSAUN                                                                                                    | 続きを見る            |
|                               |                                                                                                    | 使用契約を読んで         |
|                               |                                                                                                    | 「同意します」をクリック     |
| Å                             |                                                                                                    |                  |
| ▲<br>∧ 尼莎表示するEは.              | 先に遭わには、〔次へ〕ボタンをワルックしてください。                                                                                                    |                  |
| マーリンをガリックするか、<br>F1 を押してください。 | <b>35-90</b>                                                                                                    | ・ 「 次へ 」ボタンをクリック |

●「使用許諾契約書に同意」の画面を確認する

④「登録先:Microsoft」画面が表示されたら、「いいえ、今は登録しません」を選択して、「次へ」ボタンをクリック

| Windows Me                     | 登録先: Microsoft                                                                      |                |
|--------------------------------|-------------------------------------------------------------------------------------|----------------|
|                                | Microsoft ハオンライン登録してしただくにときわ勧めします。登録すると、亢実した製品サービス、ファブデート情報<br>やイベントなどの意味情報が提供が有限す。 |                |
|                                | 次のオブションから運動してください。                                                                  |                |
| _                              | ※はひ、おごうくと登録しません②                                                                    | - 「いいえ、今は登録    |
| 172397011-102<br>+ 7 - 97-1288 | Manuan (お客様のブライバンを含す実施)にといます。株舗については、<br>プライバラ ポリラーもごをだだらい。                         | しません」をクリック     |
|                                |                                                                                     |                |
|                                |                                                                                     |                |
|                                |                                                                                     |                |
| へんづき表示するEは、<br>マーリンをクリックするか。   | 地に増加には、したく」本ないをクリックしてくたさい。                                                          |                |
| n zhotteat.                    | R5(9) 30-19                                                                         | ― '次へ」ボタンをクリック |

⑤「設定が完了しました」の画面が表示されたら、「完了」ボタンをクリック

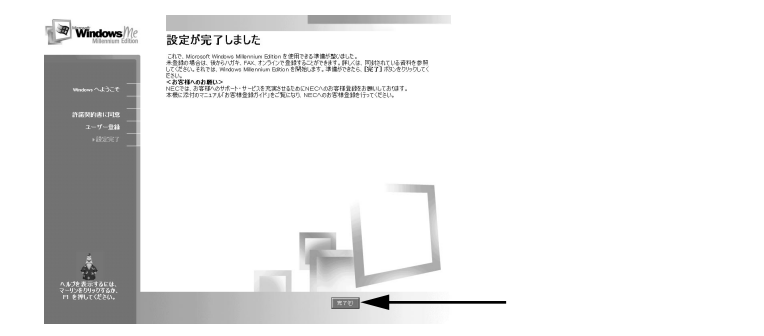

「システムの設定を更新しています」のメッセージの後「セットアップ 中です」と表示され、次の画面が表示されるまでしばらく時間がかか ります。

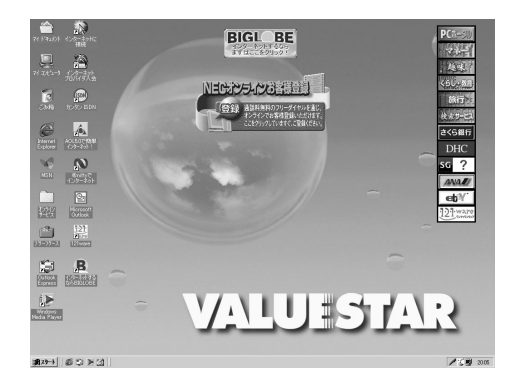

❻「スタート」ボタン 「ValueStarを使う準備をします」をクリック

| -             | Windows Update           |   |             |         |  |
|---------------|--------------------------|---|-------------|---------|--|
|               | Office ドキュメントの新規作成       |   |             |         |  |
|               | Office ドキュメントを開く         |   |             |         |  |
|               | NEC電子マニュアル               | ۲ |             |         |  |
| Zun           | ValueStarを使う準備をします       |   | ◀—          | ここをクリック |  |
| B             | インターネットするならBIGLOBE       |   |             |         |  |
| U 👬           | ንግታንቻል(፻)                | • |             |         |  |
| 🗂 🔁           | 最近使ったファイル( <u>D</u> )    | ۲ |             |         |  |
| ium 🖏         | 設定(S)                    | ۲ |             |         |  |
| (S)           | 検索( <u>C</u> )           | ۲ |             |         |  |
| × 🖉           | ~⊮7°( <u>H</u> )         |   |             |         |  |
| ž 📰           | ファイル名を指定して実行( <u>B</u> ) |   |             |         |  |
|               | NEC-PCuser のロゲオフ(山)      |   |             |         |  |
| 50            | Windows の終了(山)           |   |             |         |  |
| <b>1</b> 77-1 | 6\$⊅≥1                   |   |             |         |  |
|               |                          |   |             |         |  |
|               | ー 「スタート」                 | ボ | <b>、タンを</b> | フリック    |  |

「ようこそValueStarへ」の画面が表示されます。

⑦次の画面が表示されたら、「OK」ボタンをクリック

| ValueStarを使う準備が終わりました      |
|----------------------------|
|                            |
| 再起動しますので[OK]ボタンをクリックしてください |
| ОК                         |

### ●「スタート」ボタンをクリック

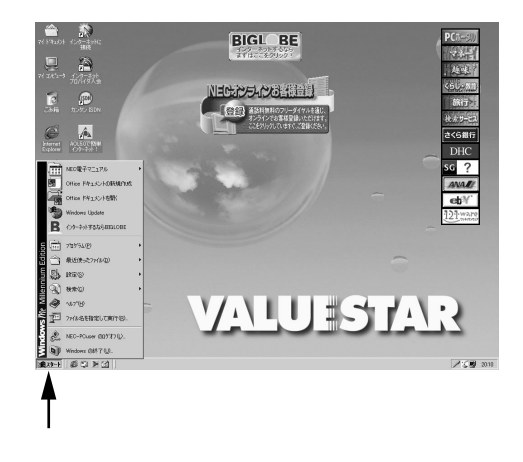

❷「Windowsの終了」をクリック

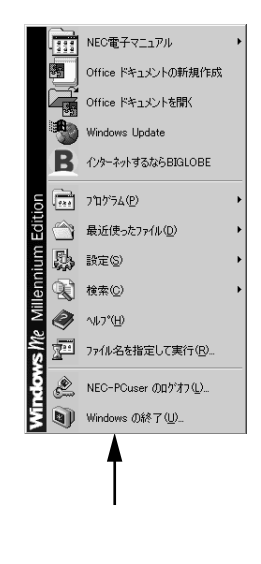

❸ 本体の電源を切る

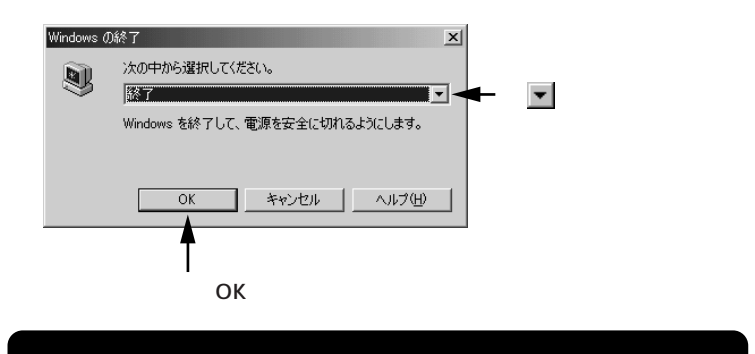

メッセージが表示され、自動的に電源が切れます。

④ スピーカの電源を切る

「ディスプレイの電源を切る

これでWindows Meのセットアップは終了です。

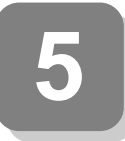

## お客様登録を行う

パソコンを使う準備ができたら、まずばお客様登録」をおすすめします。 お客様登録をしていただくと、NECのパソコン関連総合サイト 「121ware.com(http://121ware.com)」にて、商品に関するバージョン アップ情報やサービス、お買い得情報など、お客様一人一人にあわせた最 新情報がご覧になれます。

## ご登録方法について

登録方法は、次の3つの方法があります。

インターネットによるご登録

インターネットに接続できる場合は、ホームページからの登録をおすす めします。ホームページ「121ware.com(http://121ware.com)」でコミュ ニケーションIDを取得してから、「マイアカウントページ」にで「商品情報 登録・参照」を選んでください。

「121ware.com」については、『121wareガイドブック』をご覧ください。

オンラインによるご登録(NECオンラインお客様登録)

電話回線を通じて登録します。登録は、フリーダイヤルで行われますの で、電話料金はかかりません。登録方法は、添付の『お客様登録ガイド』を ご覧ください。

ハガキまたはFAXによるご登録

添付の『お客様登録申込書』に必要事項を記入し、お客様登録センターへ 送ってください。詳しくは、『お客様登録申込書』をご覧ください。

✓ チェック!! 「NECオンラインお客様登録」または『お客様登録申込書』でご登録された場合、登録後に郵送または電子メールにで「980FFICIAL PASSお客様登録番号」をお知らせします。

「121ware.com」でコミュニケーションIDを取得後、「マイアカウントページ」にで「980FFICIAL PASSお客様登録番号」を入力していただくと、登録 した商品にあわせてカスタマイズされたページがご覧になれます。

「121ware.com」については、『121wareガイドブック』をご覧ください。

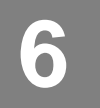

パソコンのプログラムやデータを守る

ハードディスクに保存されているデータは、絶対安全というわけではあ りません。パソコンにトラブルが発生した場合に備えて次のような予防 策を講じる必要があります。

## コンピュータウイルスの侵入を防ぐ

VirusScanは、フロッピーディスクやCD-ROMなどの受け渡しによって、 またインターネットやパソコン通信を経由して侵入してくるウイルス (パソコンの動作に悪影響のある不正なプログラム)の感染を防ぎます。 パソコンのウイルス検査は定期的に行ってください。また新種ウイルス に対応するため、ウイルスデータファイルは最新版になるように定期的 に更新してください。

なお、VirusScanは、ご購入時の状態ではインストールされていません。 「スタート」ボタン 「NEC電子マニュアル」 「NEC電子マニュアル」 「アプリケーションの追加と削除」の「VirusScan」をご覧の上、インス トールしてご使用ください。

また、VirusScanを使う上でのご注意が「活用ガイド」「PART4 アプリ ケーションご利用時のご注意」「コンピュータウイルスに備える (VirusScan)」に記載されています。あわせてご覧ください。

## 大切なデータは、バックアップをとる

データを別の場所(別のドライブやフロッピーディスクなど)に控えて 作っておくことを「データをバックアップする」といいます。特に、ご自分 で作成したデータは、一度消えてしまえば元に戻すことはできません。万 一のアクシデントに備えて、大切なデータは、定期的にバックアップを 取っておくことをおすすめします。

## インターネットに接続する

パソコンをインターネットに接続すると、世界中のあちこちのコン ピュータに存在する情報を、さまざまなホームページを通して自由に見 ることができます。また、電子メールを送ったり、自分のホームページを 作ったりもできます。あなたのパソコンをインターネットにつなげるた めには、まず、あなたのパソコンをインターネットにつなげてくれるプロ パイダと呼ばれるものと契約する必要があります。

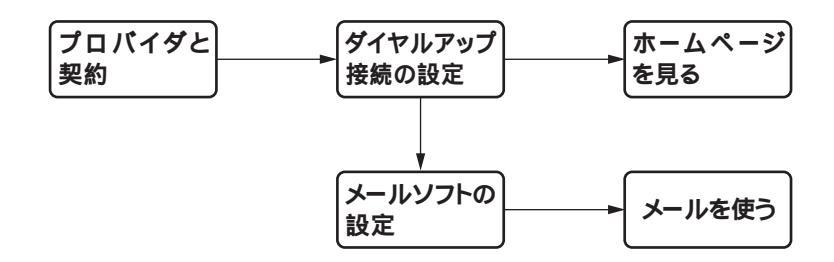

## プロバイダに入会しよう

Ī/

インターネットとあなたのパソコンをつないでくれるところがプロバイ ダです。インターネットに接続した時間に応じて、プロバイダのインター ネット接続サービス料金とプロバイダ(アクセスポイント)までの電話料 金(あなたのパソコンからプロバイダまでは電話回線を使って接続しま す)がかかります。しかし、インターネットそのものは無料です。また、イ ンターネットには国境がありません。国内、外国のホームページを見るの も、どこに電子メールを送るのも同じです。外国だからといって1分数百 円というような高額な料金はかかりません。

アクセスポイントとは.....

一般の電話回線(またはISDN回線)に対して開かれたプロバイダへの入 り口になっている場所(電話番号)のこと。インターネットに接続するに は、あなたのパソコンからアクセスポイントへは電話回線を使って接続 します。パソコンが置いてある場所から一番電話料金が安いアクセスポ イントに接続します。

## いろいろなプロバイダ

ひとくちにプロバイダといっても、いろいろなサービスを提供している 業者が無数に存在します。ホームページを見たり、電子メールを使うだけ ではなく、自分のホームページを開設できたりするなど、プロバイダ独自 のサービス内容、料金体系があります。このパソコンに添付のパンフレッ トなどをご覧になって、自分に合ったプロバイダと契約しましょう。 また、このマニュアルや、添付の「BIGLOBEインターネットスタートブッ ク」では、おすすめのプロバイダ「BIGLOBE」を紹介しています。

## インターネットサービスプロバイダ BIGLOBE

このパソコンでインターネットを利用するには、NECが運用するイン ターネットサービスプロバイダ BIGLOBE への入会をおすすめします。

入会金無料や6ヶ月通信料半額など、入会特典がたくさん

デスクトップにある「インターネットするならBIGLOBE」アイコンから 「BIGLOBEサインアップナビ」を起動して、2001年6月31日までに「使い ほーだい」コースに入会すると、入会月を含む6ヶ月間、BIGLOBE通信料 (月額基本料金のみ)が半額になります(アクセスポイントまでの電話料 金は別途かかります)。

またホームページ「PC98-NXインターネットステーション」で、このパソ コンをご購入された方だけの特典(BIGLOBEメールニュースサービス など)を受けることができます。

上記以外の入会するコース / 入会方法によっては入会特典を受けられない 場合があります。詳細は、添付の「BIGLOBEインターネットスタートブック」に てご確認ください。

#### 選べる入会方法、支払方法

入会方法は、自分でパソコンに登録情報を入力するオンラインサイン アップだけでなく、登録情報の入力を電話で代行するサービスや郵送・ FAXでも受付しております。また、ご利用料金のお支払いには、クレ ジットカードだけでなく、口座振替・自動払込もご利用いただけます。

携帯電話とも連携して利用可能

BIGLOBEメールをiモードやEZweb、J-SKYwebからチェックしたり、返 信・転送したりするサービス(有料)を利用できます。またパソコンで編集 した画像を、iモードに表示させるサービス(有料)た実施しています。

BIGLOBEでのサービス内容や、利用料金などの詳細については、添付の 「BIGLOBEインターネットスタートブック」をご覧ください。

27

## オンラインサインアップツールの紹介

このパソコンには、インターネットに接続するために必要なプロバイダ との契約を、電話回線を利用したオンラインサインアップで行うための ツールが用意されています。

BIGLOBE に入会する

インターネットサービスプロバイダ「BIGLOBE」にオンラインサイン アップするためのツール、「BIGLOBEサインアップナビ」が用意されてい ます。「BIGLOBEサインアップナビ」を使えば、はじめてプロバイダに入 会される方でも、その日のうちにすぐ入会手続きができ、インターネット を利用することができます。

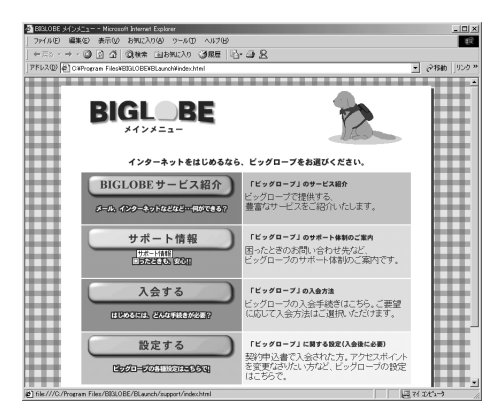

「BIGLOBEサインアップナビ」を起動するためには、まずデスクトップ上 に表示されている次のアイコンをダブルクリックしてください。

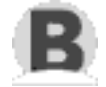

「入会する」ボタンをクリックし、「いますぐ入会!!」ボタンをクリックして ください。

入会手続きは、後の画面に従ってください。

その他のプロバイダに入会する

AOL、@nifty、InfoSphere、ODN、DIONにオンラインサインアップする ためのツールが用意されています。使用方法や詳細については、それぞれ のプロバイダの小冊子などをご覧ください。

## BIGLOBEかんたん接続ナビについて

「BIGLOBEかんたん接続ナビ」は、BIGLOBE会員がインターネットに接続する際に混雑したアクセスポイントを自動的に回避するツールです。 混雑していないアクセスポイントに自動的に接続するため、快適にイン ターネットを楽しむことが可能です。

| BIGLOBEかんたん接続ナビVer1.10 ×<br>メニュー(M) オブション(Q) ヘルブ(H) |
|-----------------------------------------------------|
| 接続用のIDとバスワードを入力して<br>[接続]ボタンをクリックしてください。            |
|                                                     |
| ユーザID abc12345 📃<br>パスワード 🕬 💌                       |
| ▼ パスワードを保存する<br>7クセスボイント 東京                         |
| 接続                                                  |

「BIGLOBE**かんたん接続ナビ」の起動方法** 

「BIGLOBEサインアップナビ」でBIGLOBEに入会した後に、ワンタッチ スタートボタンのインターネットボタンを押すか、デスクトップ上に作 成される次のアイコンから「BIGLOBEかんたん接続ナビ」を使ってイン ターネットを楽しむことが可能です。

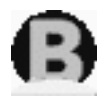

「BIGLOBEかんたん接続ナビ」をアンインストールもしくは初期設定時と異なった場所にインストールした場合には、エラーメッセージが表示され「BIGLOBE かんたん接続ナビ」が起動されません。 以下の、郵送やFAXでBIGLOBEへ入会した場合の手順で「BIGLOBEかん

たん接続ナビ」を起動してください。

郵送やFAXでBIGLOBEへ入会を行った場合でも、「インターネットする ならBIGLOBE 」から「BIGLOBEかんたん接続ナビ」を起動できます。

「BIGLOBEかんたん接続ナビ」接続種別の選択手順

はじめてBIGLOBEかんたん接続ナビを起動したときには、接続方法の 選択をする必要があります。画面の指示に従い操作して、「接続種別の選 択」画面が表示されたら、次の手順を行ってください。 ● アクセスポイントを「地域で指定」するか「固定番号で設定」するか選択

| BIGLOBEかんたん接続ナビVer1.00(接続種別の選択)                                             |    |
|-----------------------------------------------------------------------------|----|
| 接続種別を選択してください。                                                              |    |
| で 地域で指定【推奨】                                                                 |    |
| 地域単位でまとめてアクセスボイントを指定できます。<br>「最寄のアクセスボイントで、とこかべつなぐぞ!」<br>と、いう力にこちらをご利用くたさい。 |    |
| ○ 固定番号で設定【テレホーダイなど利用の場合はこちら】                                                |    |
| 特定のアクセスポイントを指定できます。<br>「テレホーダイに契約」ているから、決めた番号に接続したい!」<br>と、いう方はこちらをご利用ください。 |    |
|                                                                             |    |
| 〈 戻が(1) 次へ(10) > キャンセル へ                                                    | ルプ |

最寄のアクセスポイントを指定する場合は、地域で指定【推奨】、テレホーダイを利用している場合等、決まった電話番号にダイヤルする場合は、「固定番号で設定【テレホーダイなど利用の場合はこちら】」を選択してください。

「地域で指定【推奨】」を選択した場合

「接続先地域の選択」の画面になりますので、画面内の最寄の接続先 を選択してください。

| BIGLOBEか<br>接続<br>選択<br>つな | んたん接続ナビVer1.0<br>先の地域を選択してくた<br>した地域に複数の電話<br>がりやすい電話番号をE | 10く地域の選択〉<br>さし、。<br>番号がある場合は、<br>目動的に選択します。 |       |     |
|----------------------------|-----------------------------------------------------------|----------------------------------------------|-------|-----|
| Г                          | 地域                                                        | 市外局番                                         |       |     |
| 2                          | fL/1発                                                     | 011                                          |       |     |
| li                         | 函館                                                        | 0138                                         |       |     |
|                            | 苫小牧                                                       | 0144                                         |       |     |
|                            | 釧路                                                        | 0154                                         |       |     |
|                            | 帯広                                                        | 0155                                         |       |     |
|                            | 旭川                                                        | 0166                                         |       |     |
|                            | 青森                                                        | 017                                          |       |     |
|                            | 弘前·黒石                                                     | 0172                                         | •     |     |
|                            |                                                           |                                              |       |     |
|                            |                                                           |                                              |       |     |
|                            | < 戻る(E                                                    | ) 完了(E)                                      | キャンセル | ヘルプ |
|                            |                                                           |                                              |       |     |

「固定番号で設定【テレホーダイなど利用の場合はこちら】」を選択 した場合

画面の指示に従って、接続先の電話番号を入力してください。

## ISDNEONT

ISDN回線を利用すると、モデムと比べてより高速なデータ通信速度でインターネットを楽しむことができます。

「BIGLOBEでカンタン!!ISDN」について

デスクトップにある((カンタンISDN)アイコンをダブルクリックする と、「BIGLOBEでカンタン!!ISDN」のホームページ(http://www/ biglobe.ne.jp/isdn/nec\_pc/)が表示されます。このホームページでは、 ISDNの基礎知識やISDN回線にするメリットなどISDNについて幅広く 解説しています。またBIGLOBEでは、NTTへのコンサルティング申し込 み取り次ぎを行っており、このホームページから直接申し込むことがで きます。このホームページからISDNに申し込まれた方には、お得な特典 が用意されています。

ISDN回線を使って高速でインターネットに接続するには、契約しているプロ パイダがISDN回線に対応している必要があります。BIGLOBEはすべてのア クセスポイントに対応しています。

## ダイヤルアップの設定

プロバイダと契約すると、アクセスポイントの電話番号、ユーザ名、パス ワードなど、インターネットをするために必要な情報が送られてきます。 インターネットをするためには、これらの情報をWindowsに入力する必 要があります。

はじめてインターネットやメールをしようとすると「インターネット接 続ウィザード」が起動します。

- ●「インターネット接続ウィザード」の画面が表示されたら、画面の指示 に従って、必要な情報を入力する
- ◎「ダイヤルアップ接続」の画面が表示されたら、「接続」をクリックして 電話回線が接続できることを確認する
- 8 接続できることを確認したら「切断」をクリック

電話回線が切断されます。

### ホームページを見る

ホームページを見るにはインターネットエクスプローラを使います。 インターネットエクスプローラを起動するには次の方法があります。

- 【インターネット】ボタンを押す
- デスクトップ上の
   をダブルクリックする

インターネットエクスプローラが起動し、ダイヤルアップ接続の画面が 表示されます。パスワードとユーザ名を入力して「接続」をクリックする とインターネットに接続されます。

#### 各ボタンの機能

- ⇔戻る「戻る」ボタン 1つ前で表示していたページに戻る。
- → 「進む」ボタン「戻る」ボタンをクリックする前に表示されてい たページに進む。
- 🙆 🛛 「中止」ボタン ホームページの表示( 読み込み )を中止する。
- 「更新」ボタン 表示しているホームページを最新の内容に更新 する。
- パ 「ホーム」ボタン 「スタートページ」を表示する。
- ③
  検索「検索」ボタンホームページをキーワードから検索する。
- (国も気に入り」ボタン 左側に「お気に入り」の内容を一覧表示す る。
- ③履歴」ボタン これまでに見たホームページのアドレスを一覧 表示する。
- 🎒 「印刷」ボタン 表示されているホームページを印刷する。

#### URL を直接入力する

| A Microsoft Internet Explorer                |  |       |
|----------------------------------------------|--|-------|
| │ ファイル(E) 編集(E) 表示(V) お気に入り(A) ツール(T) ヘルブ(H) |  |       |
| 」←戻る - → - ③ ④ 凸   ③検索 函お気に入り ③履歴   弘・ → 奥   |  |       |
| J7FU2@                                       |  | • ②移動 |

● アドレスを英数字半角で入力する

2 28動 ボタンをクリック

ホームページが表示されます。

左側に検索画面が表示されます。

- 2 探したいホームページに関連したキーワードを入力する
- ❸「検索」ボタンをクリック

ホームページの一覧が表示されます。

「お気に入り」を使う

「お気に入り」に登録されているホームページを表示できます。また、よく 見るホームページをお気に入りに登録できます。

インターネットエクスプローラの詳しい使い方についてはヘルプをご覧 ください(「ヘルプ」をクリックし、「目次とキーワード」をクリック)。

## メールを送受信する

メールを送受信するにはOutlook Expressを使います。 Outlook Expressを起動するには次の方法があります。

【メール】ボタンを押す

・デスクトップ上の言をダブルクリックする

ここで「ダイヤルアップの接続」の画面が表示されたら、「オフライン作 業」をクリックし、「表示しない」をクリックしてください。

Outlook Expressを設定する

吴バイダと契約して必要な情報(メールアドレス、ユーザIDなど)を用 意してください。

●「ツール」をクリックし、オプション」をクリック

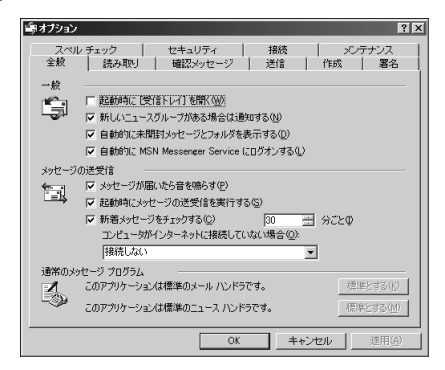

2 各タブの内容を入力する

詳しい設定方法についてはヘルプをご覧ください(「ヘルプ」をクリック し、「目次とキーワード」をクリック)。

メールを受信する

- ●「送受信」をクリック
- ◎「ダイヤルアップの接続」の画面が表示されたら、「接続」をクリック プロバイダに接続してメールが届いている場合はメールを受信します。

🕄 🚅 が消えたこと(電話回線が切断されたこと)を確認する

電話回線が切断されなかったら、 回面で「切断」をクリックします。

- メールを送信する
- 新しいメールや、メールの返事を書く

メールの書き方についてはヘルプをご覧ください(「ヘルプ」をクリックし、「目次とキーワード」をクリック)。

- ②「送受信」をクリック
- ⑧「ダイヤルアップの接続」の画面が表示されたら、「接続」をクリック

プロバイダに接続してメールを送信します。また、メールが届いてい る場合はメールを受信します。

④ ■ が消えたこと(電話回線が切断されたこと)を確認する

電話回線が切断されなかったら、 回面で「切断」をクリックします。

#### 各ボタンの機能

- **『**鼠』「新しいメール」ボタン 新しくメールを書く。
- 「送受信」ボタン「送信トレイ」に置かれたメールを送信する。また、メールが届いている場合はメールを受信する。
- 「アドレス帳」ボタン アドレス帳に登録されているアドレスに メールを送信する。またアドレスを登録する。
- ☆ 「検索」ボタン メールを検索する。宛先や名前、メールの文など を検索することができる。

Outlook Expressの詳しい使い方についてはヘルプをご覧ください(「ヘ ルプ」をクリックし、「目次とキーワード」をクリック)。

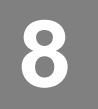

マニュアルの利用方法

このパソコンに入っているマニュアルを紹介します。目的にあわせてお 読みください。

マニュアル類はなくさないようご注意ください。なくした場合は"活用ガ イド』の「PART6 トラブル解決Q&A」の「その他」をご覧ください。

## 各マニュアルの主な内容

『Microsoft<sub>®</sub> Windows<sub>®</sub> Meクイックスタートガイド』 Windows Me**に関する基礎的な知識や基本的な操作方法が記載され** ています。

『活用ガイド』

本体の各部の名称と機能、本機の機能を拡張する機器 の取り付け方、システム設定、再セットアップ、トラブ ル解決方法について記載されています。

ディスプレイのユーザズマニュアル

ディスプレイがセットになったモデルの場合は、利用方法が記載されたマニュアルが、ディスプレイに添付されています。

アプリケーションの利用方法

Office 2000 モデルの場合Microsoft Office 2000 Personalのマニュ アルが添付されています。

『121wareガイドブック』 パソコンライフをサポートする「121ware」の紹介と NECのパソコンに関するNECの相談窓口や受講施 設、故障時のサービス網について記載されています。

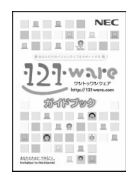

『NEC電子マニュアル』

本機にはNEC電子マニュアル』というパソコンの画面上で見るマニュアル(電子マニュアル)が登録されています。

『NEC電子マニュアル』では次の内容を見ることができます。

- トラブル解決Q&A
   パソコンを使っていて、何かトラブルが起きたとき、何か疑問があるときにご覧ください。
- アプリケーションの追加と削除
   本機に添付またはインストールされているアプリケーションソフ
   トウェアの追加および削除の方法について説明しています。
- ・BIOS設定 本機を使用環境にあわせて設定するための、BIOSセットアップメ ニューの使い方を説明しています。別売りの機器を利用するときに も、状況に応じて設定を変更できます。
- ・ATコマンド ATコマンドの概要とコマンドの一覧表が記載されています。
- ・追加情報
   このパソコンについての追加情報、補足説明が記載されています。

『NEC電子マニュアル』の起動方法については添付の『活用ガイド』の 「NEC電子マニュアル」をご覧ください。

『NEC電子マニュアル』はWindows Meの「ヘルプとサポート」からも 参照することができます。

Windows Meの「ヘルプとサポート」や『NEC電子マニュアル』から、イ ンターネットに接続して調べたい項目やトラブル解決の方法などが見つか ったら、タスクトレイの 副からインターネット接続を切断してください。イン ターネットエクスプローラのプラウザや、「ヘルプとサポート」、『NEC電子 マニュアル』を閉じても、インターネット接続は切断されません。

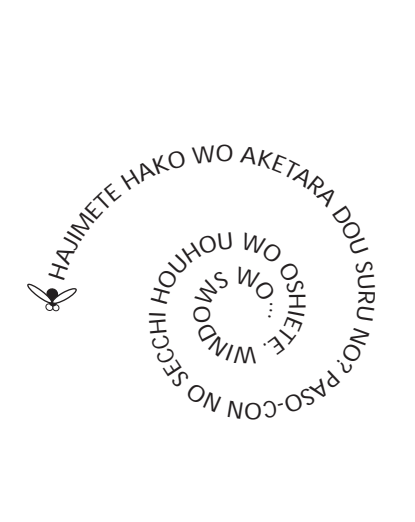

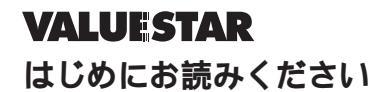

初版 2000年9月 NEC P 808-895731-001-A

このマニュアルは再生紙(古紙率:表紙50%、 本文100%)を使用しています。